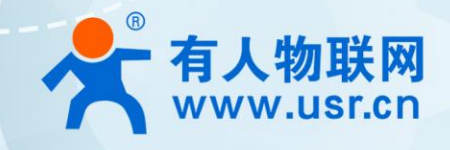

# 单串口服务器 USR-TCP232-304-F0

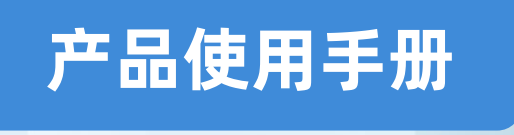

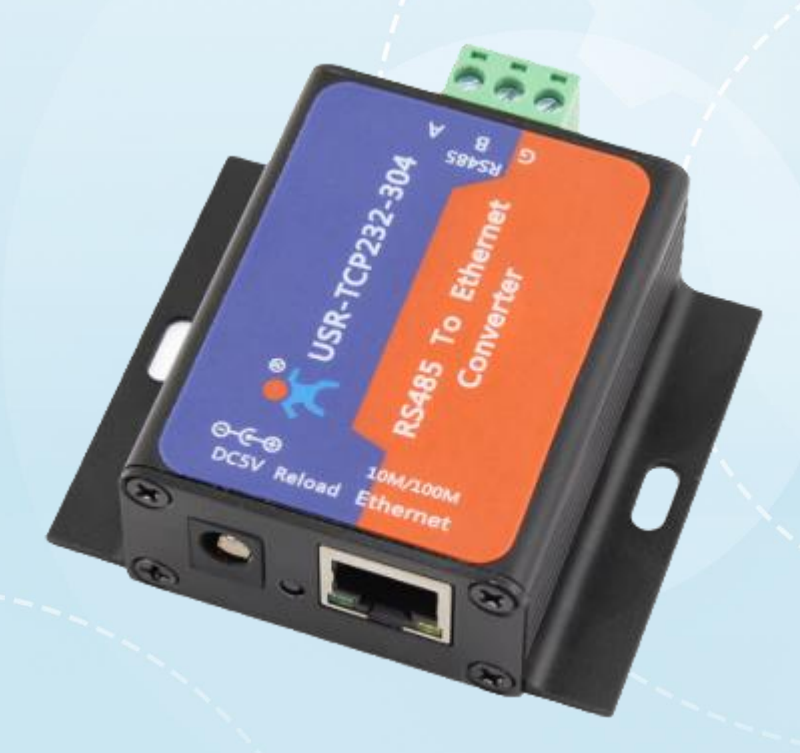

# 联网找有人

可信赖的智慧工业物联网伙伴

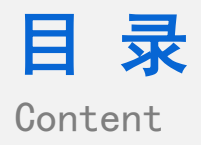

| —  | 、基本测试案例                                | 3  |
|----|----------------------------------------|----|
|    | 1.1 结构框图 and 数据流向                      | 3  |
|    | 1.2 资料下载                               | 3  |
|    | 1.3 测试环境                               | 3  |
|    | 1.1. 测试步骤                              | 3  |
|    | 1.1.1. 硬件连接                            | 3  |
|    | 1.1.2. 默认参数                            | 4  |
|    | 1.1.3. 设置参数                            | 4  |
|    | 1.1.4. 如何使用虚拟串口软件                      | 7  |
|    | 1.1.5. 基本测试常见问题                        | 8  |
| 二、 | 常见用法                                   | 8  |
|    | 2.1 USR-TCP232-304-F0 连接有人云通信应用        | 8  |
|    | 2.2 HTTPD 应用                           | 8  |
|    | 2.3 其他应用                               | 8  |
| 三、 | 常见问题排查方法                               | 9  |
|    | 3.1 电脑通过设置软件搜不到设备                      | 9  |
|    | 3.2 无法传输数据                             | 9  |
|    | (1) 设置 DHCP 或静态建立可以上网的路由器              | 10 |
|    | (2)和 VCOM 建立透传策略,需要设置好有人云域名和端口号,建立透传策略 | 10 |
|    | 3.3 无法登录内置网页                           | 10 |
| 四、 | 更新历史                                   | 11 |
| 五、 | 联系方式                                   | 12 |

# 一、基本测试案例

#### 1.1 结构框图 and 数据流向

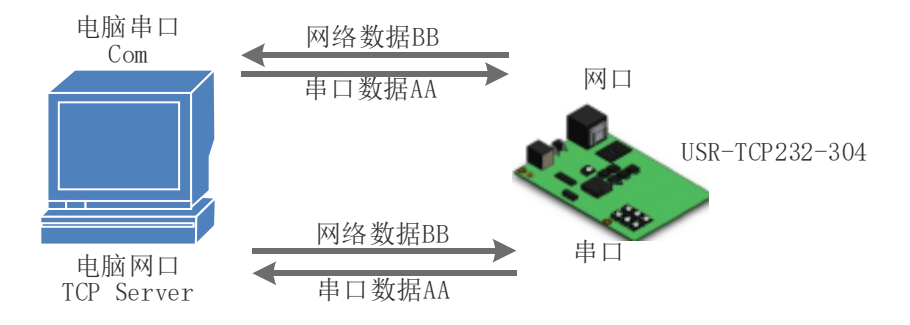

#### 1.2 资料下载

说明书: https://www.usr.cn/Download/920.html

软件设计手册: https://www.usr.cn/Download/363.html

设置软件:http://www.usr.cn/Download/257.html

串口调试助手: http://www.usr.cn/Download/27.html

虚拟串口软件: http://www.usr.cn/Download/31.html

#### 1.3 测试环境

#### 所需物品:

DC5V1A电源1个、485转usb串口线、USR-TCP232-304-F01个、网线1根、电脑1台

| DC5V 1A 电源 1 个 | 485 转 usb 串口线 | USR-TCP232-304-F0 1 个 | 网线 1 根 |
|----------------|---------------|-----------------------|--------|

系统说明:当前使用的是 windows 10 系统,软件兼容 windows 7、windows 8、windows Vistal

#### 1.1. 测试步骤

#### 1.1.1. 硬件连接

硬件连接:将 302-F0(USR-TCP232-304-F0,简称 304)的串口通过串口线(或 USB 转串口线)与 PC 相连接,通过网线将 304 的网口 PC 的网口相连接,检测硬件连接无错误后,用我司提供的适配器供电。

# USR-TCP232-304-F0 产品使用手册

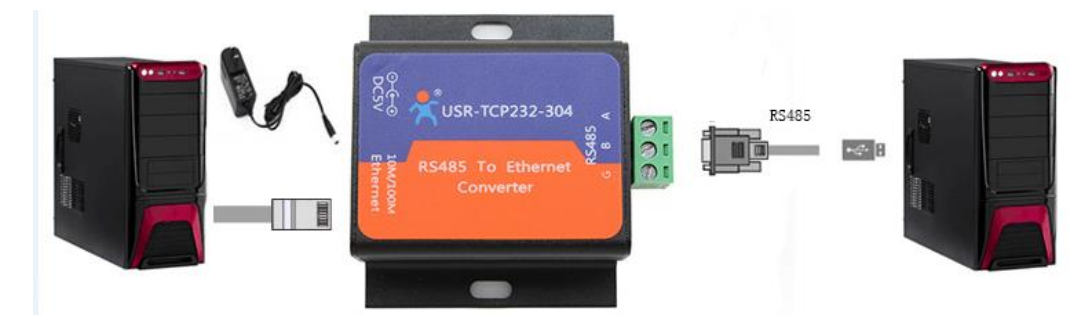

### 1.1.2. 默认参数

| 项目      | 内容               |
|---------|------------------|
| 用户名     | admin            |
| 密码      | admin            |
| IP 地址   | 192. 168. 0. 7   |
| 子网掩码    | 255. 255. 255. 0 |
| 默认网关    | 192. 168. 0. 1   |
| 默认的工作模式 | TCP Client       |
| 默认目标端口  | 8234             |
| 默认本地端口  | 0                |
| 默认目标 IP | 192.168.0.201    |
| 串口波特率   | 115200           |
| 串口参数    | None/8/1         |

#### 1.1.3. 设置参数

1、按路径:控制面板——网络和 Internet——网络和共享中心找到"windows 防火墙"和"更改适配器设置"选项,关闭防火墙并禁 用与本次测试无关的网卡。并关闭电脑杀毒软件。

2、打开设置软件,选择串口号/波特率/校验/数据/停止位,打开串口,其中串口号可以在电脑的"设备管理器"中查看,见下图;波 特率等串口参数出厂默认是:115200,n,8,1

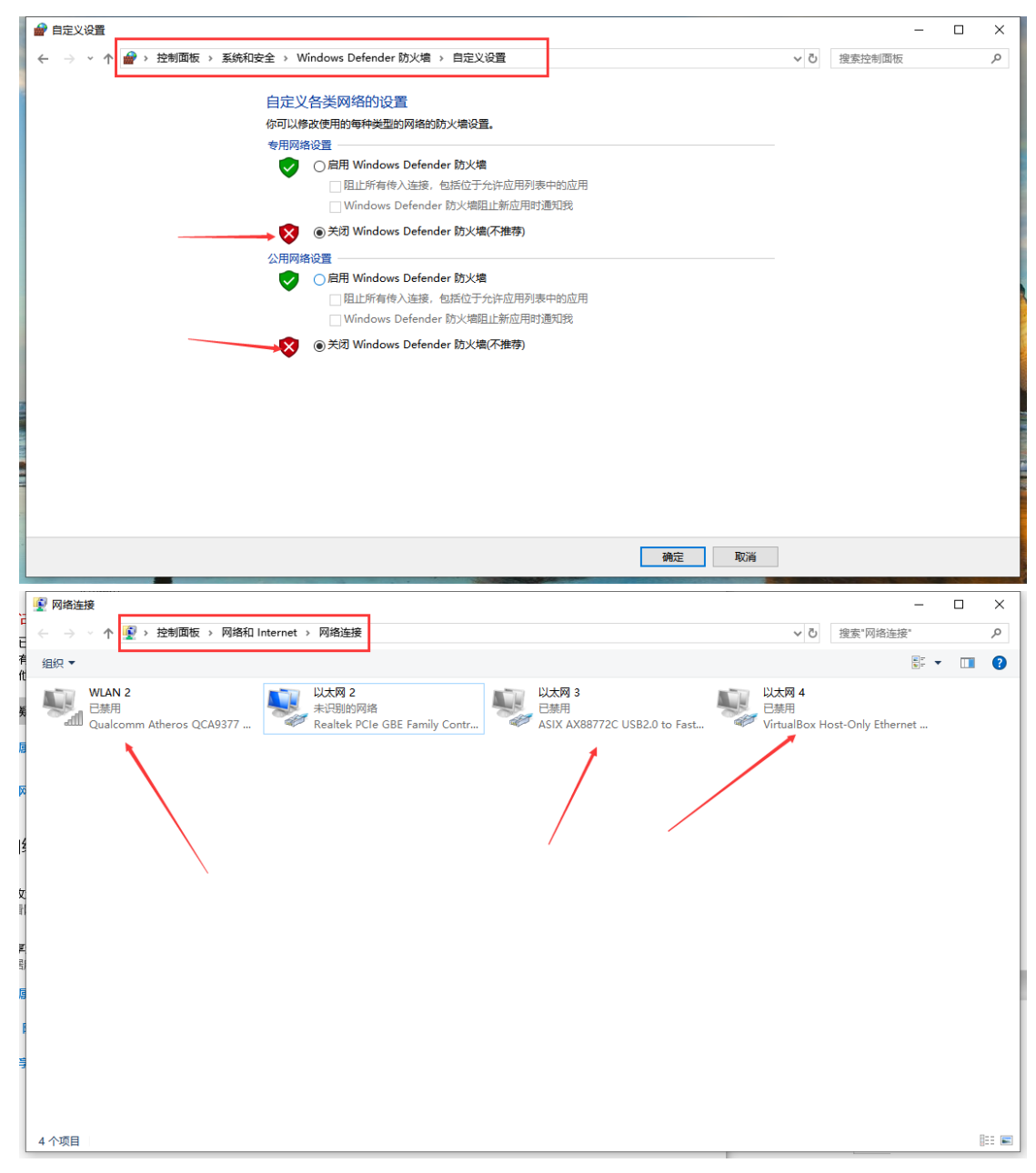

3、给电脑设置静态 IP,设置成 304 默认连接的 IP:192.168.0.201

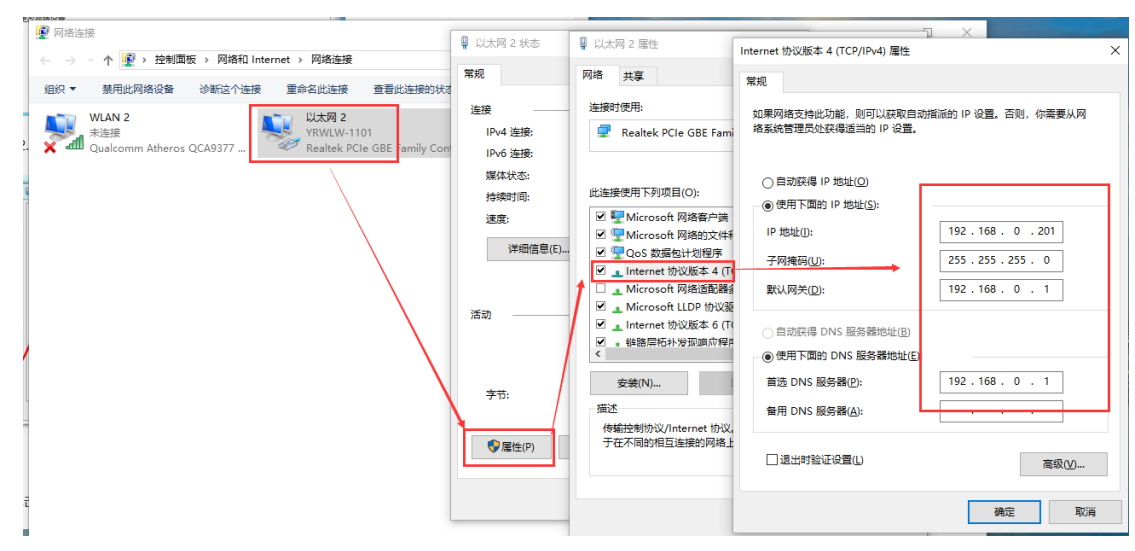

4、打开设置软件

点击"搜索设备"当搜索列表中出现 304 的设备后,单击搜索到的设备,查看其配置信息

| 🔮 USR-M0 V2.2.1.272                                                                      |                                                                                                    |
|------------------------------------------------------------------------------------------|----------------------------------------------------------------------------------------------------|
| 文件 Language 帮助                                                                           |                                                                                                    |
| 文件 Language 帮助<br>通过网络操作 通过串口操作<br>192.168.0.7 1/58-TCF232-904 9C A5 25 C6 AZ 40 5012    | 基础设置(不带★的)—般保持默认)       80         IIP       HTTP服务端口         模块静态IP       192.168.0.7         用户名       admin         子树猫码       255.255.0         密码       admin         NK       192.168.0.1         设备名称       USE-TCF23         DKS地址       8.8.8         用方和C地址       9C A5 25 C6 AE 40         日常総策存数据       Exect         本FD2       21.1ak         一串口设置参数       KFC2217 |
| 数据已发送<br>点击挫到的设备可读取参数, 右键点击设备列表显示更多功能<br>读取 [ Mao : 9C A5 25 C6 AB 40 ]<br>数据已发送<br>读取完成 | 端口设置<br>校验/数据/停止 1000E ◇ 8 ◇ 1 ◇                                                                                                    |
| 操作曰:=                                                                                    | <ul> <li>心桃包</li> <li>心桃包使能 心跳包关闭 ✓</li> <li>注册包</li> <li>注册包类型 注册包关闭 ✓</li> <li>✔ 保存参数</li> </ul>                                                                                                    |
| 操作日志                                                                                     |                                                                                                    |
|                                                                                          |                                                                                                    |

5、在设备管理器中查看端口信息,确定 304 串口使用的串口号,如下图所示电脑端口号为 COM4。

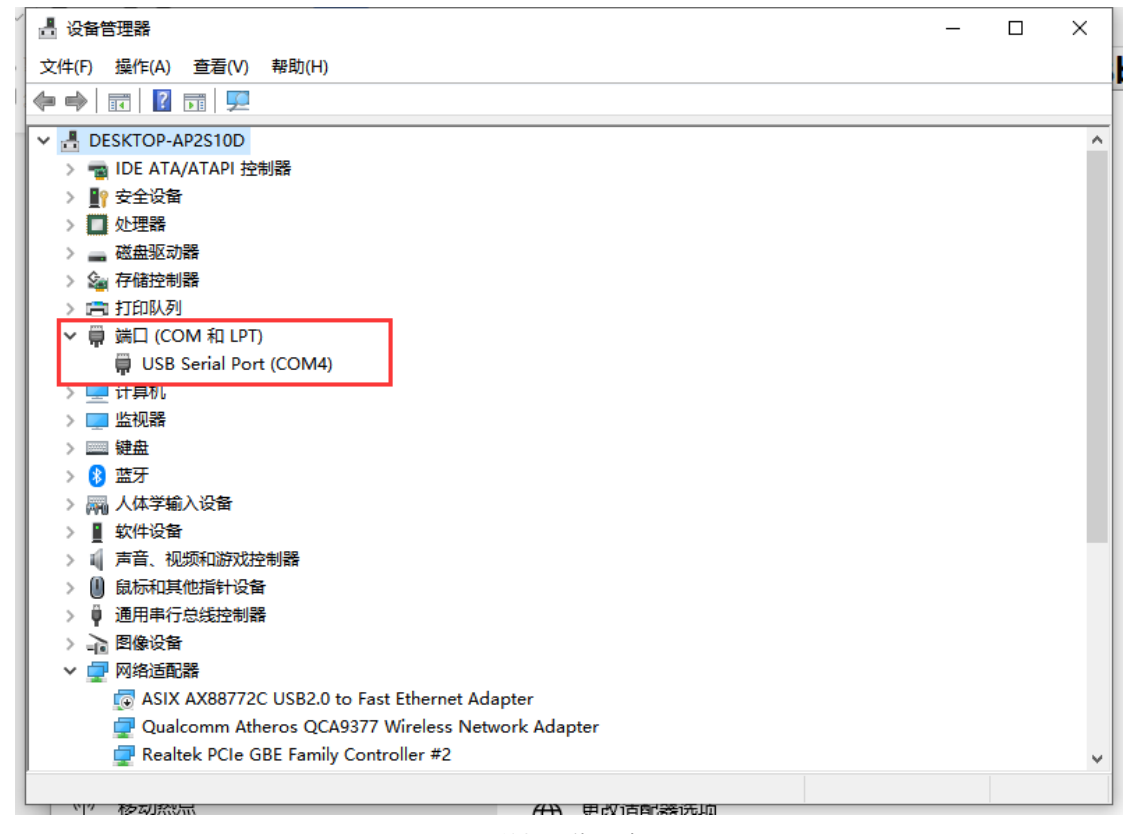

数据透传测试

#### 打开 USR\_TCP232\_TEST 软件

串口端设置:将软件串口设置中的串口号配置为 COM4。选择正确的串口以及串口参数。

网络端设置:由于设备默认协议类型为 TCP Client,所以电脑端连接设备需要设置为 TCP server,本地 IP 设置为电脑 IP:192.168.0.201。

端口号设置为 304 默认参数中的"远程端口": 8234

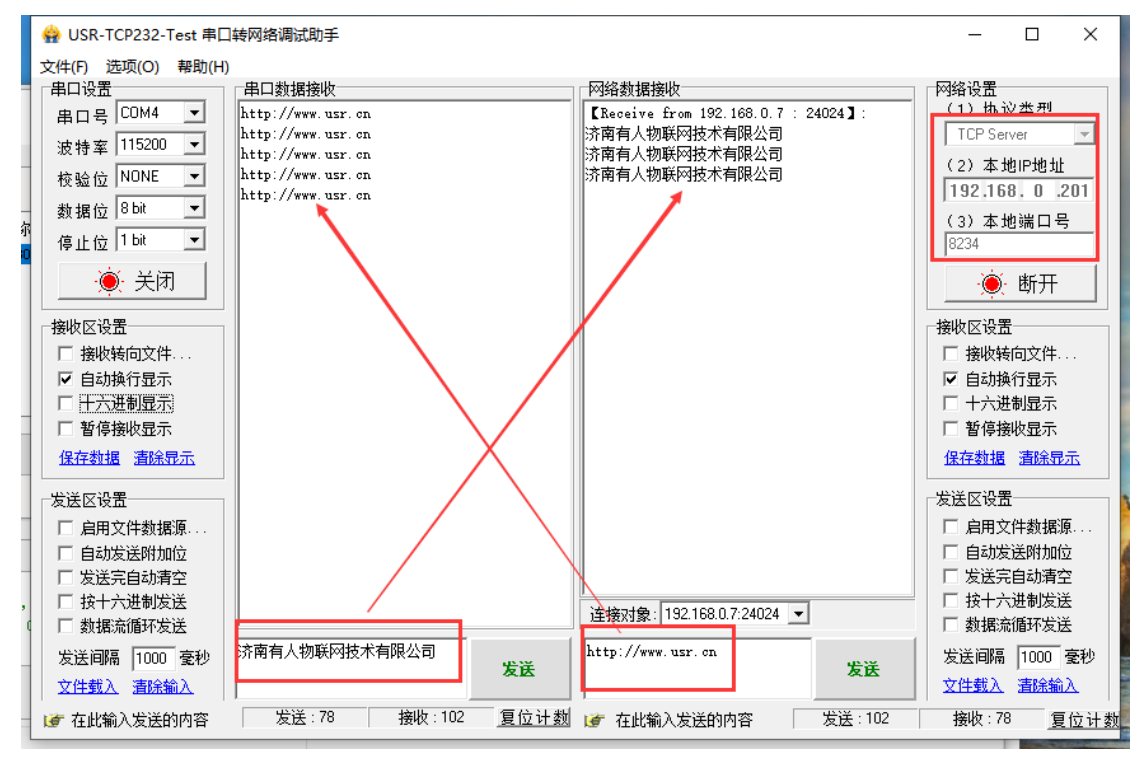

#### 1.1.4. 如何使用虚拟串口软件

1、打开虚拟串口软件,点击"添加"在弹出的窗口中设置虚拟串口信息,由于上述 304 设备采用 TCP Client 协议,所以此处网络协议 设置为 TCP Server。目标 IP 和目标端口设置为 304 的 IP 和端口。然后点击"确定",建立虚拟串口 COM1。

| c | 🗬 有人虚          | 拟串口软件 \  | V3.7.2.525       | 5       |                |              |               |             |      |      |      |      | -            | $\Box  \times$ |
|---|----------------|----------|------------------|---------|----------------|--------------|---------------|-------------|------|------|------|------|--------------|----------------|
|   | 设备(D)          | 工具(T) 选项 | 页(O) En          | glish 큒 | 助(H)           |              |               |             |      |      |      |      |              |                |
|   | <b>《</b><br>添加 |          | <b>《</b><br>连接 复 |         | <b>》</b><br>监控 | <b>長</b> 素 - |               |             |      |      |      |      |              |                |
|   | 备注             | 串口号      | 串口参              | 酸       | 串口状态           | 网络协议         | 目标IP          | 目标端口        | 本地端口 | 串口接收 | 网络接收 | 网络状态 | 注册ID CloudID |                |
|   |                |          |                  |         | <b>(</b>       | 家加虛拟串口       |               | ×           |      |      |      |      |              |                |
|   |                |          |                  |         |                | 虚拟串口:        | COM1          | -           |      |      |      |      |              |                |
|   |                |          |                  |         |                | 网络协议:        | TCP Server    | -           |      |      |      |      |              |                |
|   |                |          |                  |         |                | ▲本地IP:       | 192.168.0.201 |             |      |      |      |      |              |                |
|   |                |          |                  |         |                | 目标端口:        | 20108         |             |      |      |      |      |              |                |
|   |                |          |                  |         |                | 本地端口:        | 8234          |             |      |      |      |      |              |                |
|   |                |          |                  |         |                | 备注:          |               |             |      |      |      |      |              |                |
| B |                |          |                  |         |                | 🛃 确认         | 👩 取 消         | <u>高级</u> + |      |      |      |      |              |                |
|   |                |          |                  |         | _              | VH 101       |               | 181.4%      |      |      |      |      |              |                |
|   |                |          |                  |         |                |              |               |             |      |      |      |      |              |                |
|   |                |          |                  |         |                |              |               |             |      |      |      |      |              |                |
|   |                |          |                  |         |                |              |               |             |      |      |      |      |              |                |
|   |                |          |                  |         |                |              |               |             |      |      |      |      |              |                |
|   |                |          |                  |         |                |              |               |             |      |      |      |      |              |                |
| ĺ |                |          |                  |         |                |              |               |             |      |      |      | _    |              |                |

2、打开两个 USR\_TCP232\_Test 软件,一个连接 COM4,一个连接虚拟串口 COM1,实现两个串口直接数据互发。

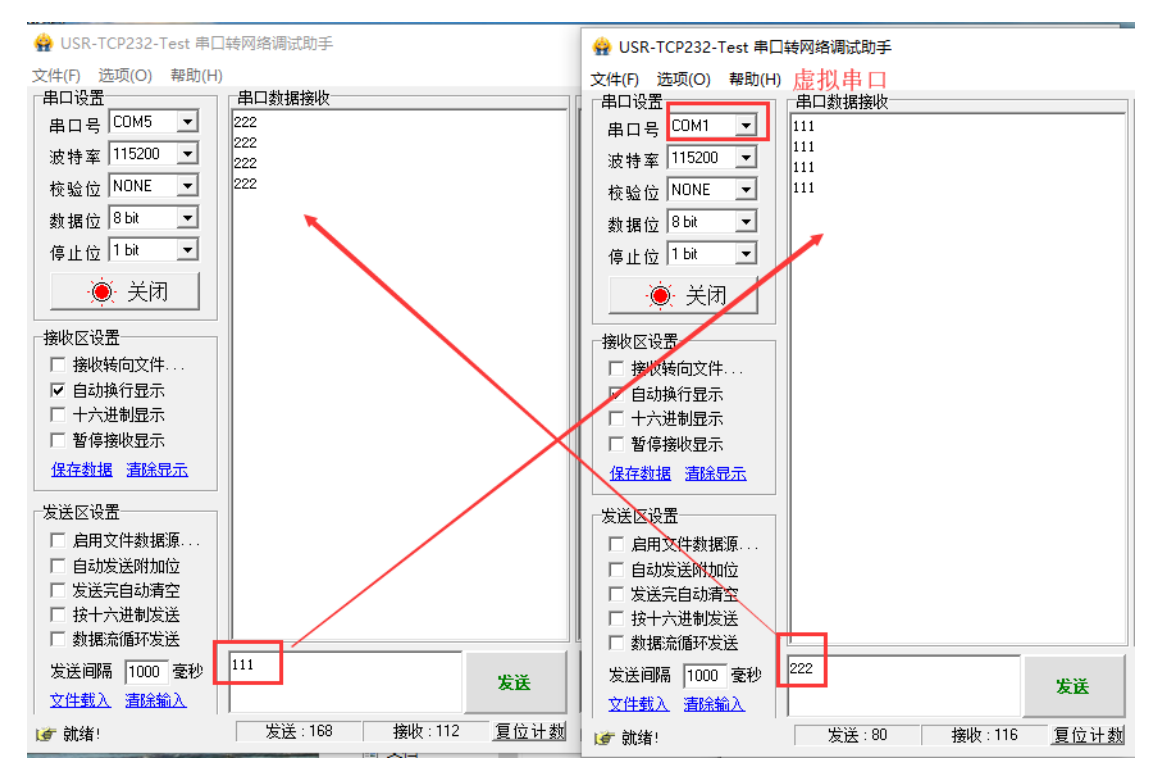

#### 1.1.5. 基本测试常见问题

- (1) 电脑通过设置软件搜不到设备
- (2) 无法传输数据
- (3) 无法登录内置网页

## 二、常见用法

#### 2.1 USR-TCP232-304-F0 连接有人云通信应用

- (1) USR-TCP232-304-F0 连接有人云 Modbus RTU 设备组态测试 http://www.usr.cn/Faq/795.html
- (2) USR-TCP232-304-F0 使用有人云与 VCOM 实现一对多数据透传 http://www.usr.cn/Faq/837.html
- (3) USR-TCP232-304-F0 连接有人云与 VCOM 一对一透传 http://www.usr.cn/Faq/838.html
- (4) 两个 USR-TCP232-304-F0 使用有人云实现一对一数据透传 http://www.usr.cn/Faq/895.html

#### 2.2 HTTPD 应用

- (1) USR-TCP232-304-F0 使用 HTTP POST 方式向网页服务器提交数据 http://www.usr.cn/Faq/732.html
- (2) USR-TCP232-304-F0 使用 HTTP GET 方式向网页服务器提交数据 http://www.usr.cn/Faq/809.html

#### 2.3 其他应用

- (1) USR-TCP232-304-F0 基本测试测试通信和使用方案 http://www.usr.cn/Faq/639.html
- (2) USR-TCP232-304-F0 MODBUS 网关功能测试 http://www.usr.cn/Faq/661.html
- (3) USR-TCP232-304-F0 与虚拟串口进行一对一通信 http://www.usr.cn/Faq/811.html
- (4) USR-TCP232-304-F0 连接远程服务器 http://www.usr.cn/Faq/836.html
- (5) USR-TCP232-304-F0 局域网内实现一对一透传 http://www.usr.cn/Faq/893.html
- (6) USR-TCP232-304-F0 配置类 RFC2217 自动波特率功能 http://www.usr.cn/Faq/719.html

# 三、常见问题排查方法

- 3.1 电脑通过设置软件搜不到设备
  - 1、硬件问题:
  - 检查电源,尽量用我司电源适配器
  - 检查网口, 网口灯是否闪烁, 若否, 可更换网线检测
  - 2、电脑端网络设置:
  - 电脑是否更改与设备静态 ip 同一网段, ip 填写是否正确
  - 电脑禁用其他网卡设备,并关闭防火墙设置
  - 3、设备软件网络问题:
  - 设置软件是否与当前设备相符
  - 设备静态 ip 是否修改
  - 设备是否改为动态获取 ip, 可与电脑连接同一交换机, 或恢复出厂设置
  - 4、如果还是不行,联系技术支持

#### 3.2 无法传输数据

- 1、串口线问题
- (1) 检查 485 接线是否是 A 接 A B 接 B GND 接 GND
- (2)检查485线是否接触良好
- (3) 检查 485 线是否中断
- 2、网络端问题
- (1) 检查网线是否接触良好
- (2) 接交换机,检查交换机是否正常工作, IP 在同一网段
- (3) 接电脑,检查 IP 是否设置同一网段
- (4) 接远程服务器,接能上网的路由器,USR-TCP232-304-F0 设置 DHCP 或者静态 IP 和路由器 LAN IP 同网段
- (5) 接路由器, 路由器工作是否稳定
- (6)检查 TCP CLIENT 的远程 IP 是否等于 TCP SERVER 的本地 IP, TCP CLIENT 的目标端口=TCP SERVER 的本地端口(这个端口可以
- 随意设置,只要不是特殊端口或重复端口就可以)
  - 3、电脑端软件端问题
  - (1) USR-TCP232-304-F0 工作模式为 TCP server 时, 需要电脑关闭防火墙禁用其他网卡
  - (2) USR-TCP232-304-F0 工作模式为 TCP server 时,检查电脑软件工作方式是否为 TCP client
  - (3) USR-TCP232-304-F0 工作模式为 TCP client ,检查电脑软件工作方式是否为 TCP server
  - (4) USR-TCP232-304-F0 两个对传应用时,一个设置 TCP server,另一个设置 TCP client
  - (5) USR-TCP232-304-F0 工作模式为 TCP server 时,虚拟串口软件需要设置为 TCP client
  - (6) USR-TCP232-304-F0 工作模式为 TCP client 时,虚拟串口软件需要设置为 TCP server
  - 4、数据格式问题
  - (1) 普通协议, 数据透传
  - (2) 每次发送的数据量, 波特率, 设置合理
  - (3) 串口参数要设置和串口设备一样

- 5、连接有人云没数据
- (1) 设置 DHCP 或静态建立可以上网的路由器
- (2)和 VCOM 建立透传策略,需要设置好有人云域名和端口号,建立透传策略
- 3.3 无法登录内置网页
  - (1)检查是否关闭防火墙、杀毒软件、禁用多余网卡
  - (2)是否是网口直连电脑, 在浏览器输入 192.168.0.7
  - (3)电脑是否设置为静态 IP 和 304 同一网段

# 四、更新历史

| 固件版本   | 更新内容 | 更新时间       |
|--------|------|------------|
| V1.0.0 | 初版   | 2020-01-01 |
|        |      |            |
|        |      |            |
|        |      |            |
|        |      |            |
|        |      |            |
|        |      |            |
|        |      |            |

# 五、联系方式

公 司: 济南有人物联网技术有限公司

地 址: 山东省济南市高新区新泺大街 1166 号奥盛大厦 1 号楼 11 层

网址: http://www.usr.cn

用户支持中心: http://h.usr.cn

邮 箱: sales@usr.cn

有人愿景:工业物联网领域的生态型企业

公司文化: 有人在认真做事!

产品理念: 简单 可靠 保持信赖的智慧工业物联网伙伴

有人信条:天道酬勤 厚德载物 共同成长

天猫旗舰店: https://youren.tmall.com 京东旗舰店: https://youren.jd.com 官 方 网 站: www.usr.cn 技术支持工单: h.usr.cn 战略合作联络: ceo@usr.cn 软件合作联络: console@usr.cn 电话: 0531-88826739 地址: 山东省济南市高新区新泺大街 1166 号奥盛大厦 1 号楼 11 层

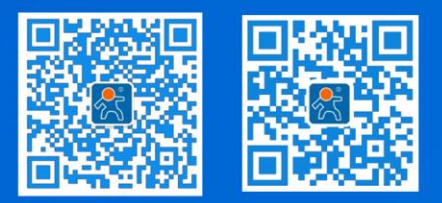

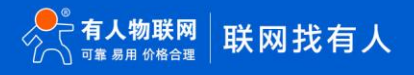